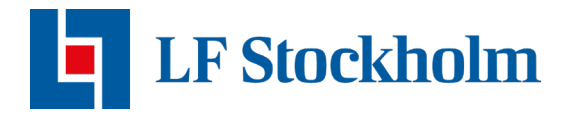

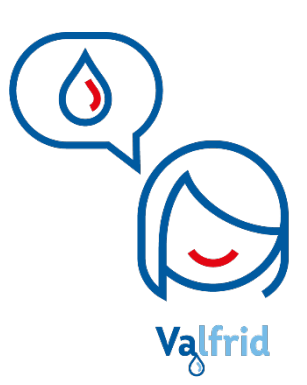

## Installation av vattenfelsbrytare

**CubicSecure Quandify** 

Tack för att du har tecknat vattenvakten Valfrid för att skydda din bostad mot vattenskador. För att ansluta och starta din vattenfelsbrytare följ stegen nedan.

## Checklista:

- Var nära din vattenfelsbrytare.
- Logga in i appen Polygon Home.
- Wi-Fi nätverk som håller 2.4 GHz uppkoppling samt din mobil uppkopplad till detta nätverk.
- Bluetooth på mobilen är påslagen.

**OBS!** För att veta om ditt nätverk håller en 2.4GHz uppkoppling kan du höra av dig till din nätverksoperatör eller se över din nätverksrouter. <u>Om ditt nätverk håller en 5Ghz</u> <u>uppkoppling i stället för 2.4Ghz, kommer du inte kunna slutföra installationen.</u>

## Uppstart av vattenfelsbrytaren

1. Koppla in ström till enheten med hjälp av medföljande Micro-USB strömadapter.

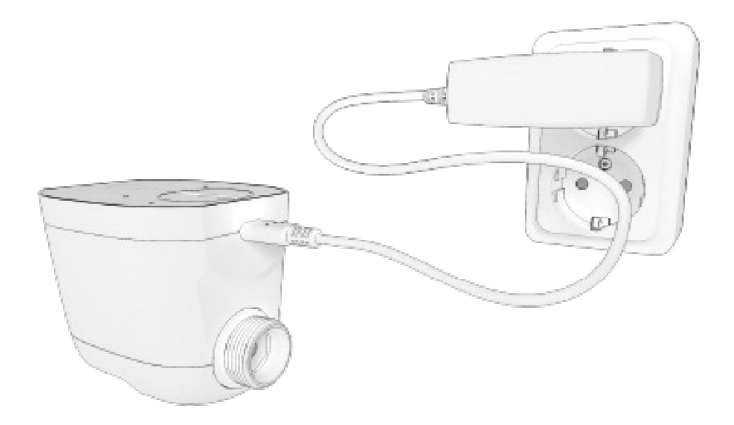

Vattenfelsbrytaren inkopplad till strömkälla.

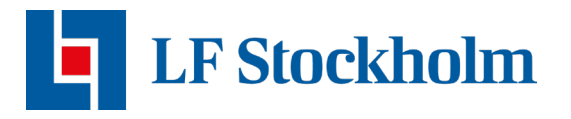

2. Kontrollera att STATUS-dioden lyser VITT. Vitt ljus indikerar att enheten fungerar normalt. Om inga dioder lyser, kontrollera att vägguttaget eller ström-adaptern är funktionella.

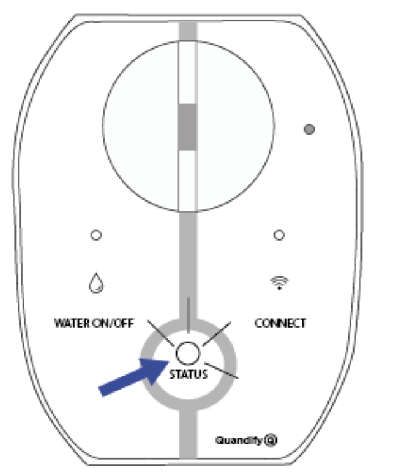

Vitt ljus - enheten fungerar normalt

## Installation med hjälp av appen Polygon Home

För att hantera din vattenfelsbrytare och för att kunna nyttja dess funktioner via din smartphone krävs det att din vattenfelsbrytare är uppkopplad till appen Polygon Home.

1. För att börja installationen av vattenfelsbrytaren, klicka på vattenfelsbrytaren i Polygon Home appen. Klicka på den enhet som är redo för att installeras.

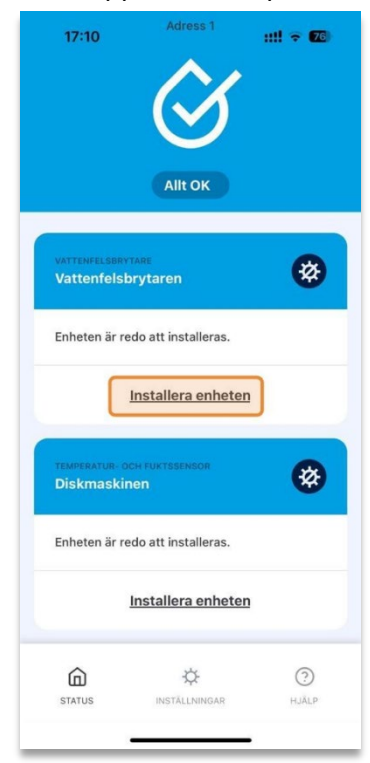

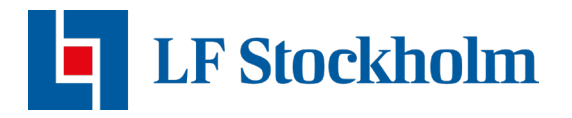

- 2. Bekräfta förberedelserna för installation genom att trycka Nästa.
- 3. Skriv in ditt Wi-Fi lösenord. Och klicka sedan på Nästa.
  - **OBS!** Om ditt Wi-Fi namn inte är förifyllt kommer du inte kunna gå igenom med installationen.
  - Kontrollera att din telefon är uppkopplad till rätt Wi-Fi. Var noggrann att detta Wi-Fi har en 2.4 GHz uppkoppling. (Om du kan välja mellan 2.4 GHz och 5 GHz måste du vara uppkopplad till det Wi-Fi som har 2.4 GHz)

| 17:11                                   | ::!! ? 6                                |
|-----------------------------------------|-----------------------------------------|
| Ange dina wifi-<br>uppgifter            |                                         |
| Sensorn kräver att<br>kompatibelt med e | ditt hemnätverk är<br>nkelbands 2,4Ghz. |
| ssid/wifi NAMN<br>Wi-Fi Namn            | $\otimes$                               |
| wifi Lösenord<br>Lösenord               | $\otimes$                               |
|                                         |                                         |
|                                         |                                         |
|                                         |                                         |
|                                         |                                         |
| Na                                      | sta                                     |
| AVB                                     | RYI                                     |

4. Skriv in det serienummer som är unikt för din vattenfelsbrytare. Serienumret hittas på undersidan av enheten. Klicka sedan på "Nästa".

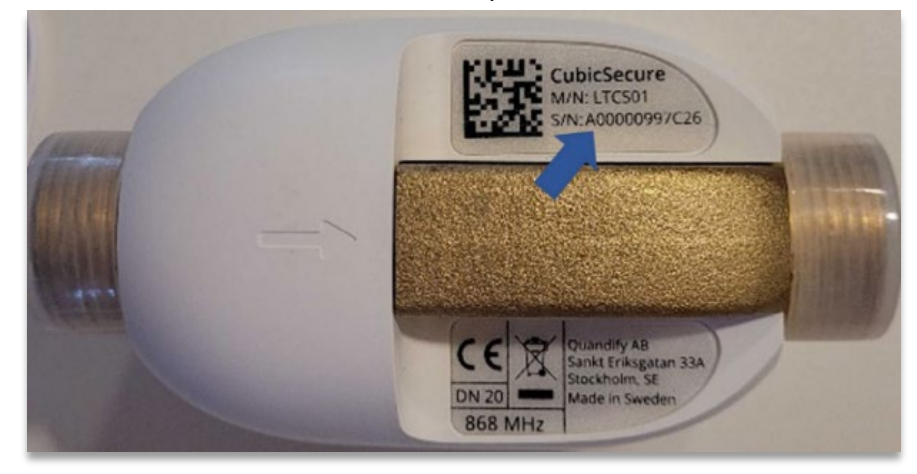

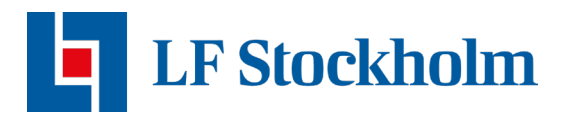

- 5. Kontrollera att CONNECT-dioden på din enhet blinkar med ett VITT ljus. Om inte, tryck på CONNECT-knappen. Tryck sedan på "Nästa".
  - Om din enhet skulle blinka någon annan färg, dra ut strömkabeln, vänta några sekunder och sätt sedan tillbaka den. Tryck på CONNECT- knappen tills ett vitt ljus börjar blinka.

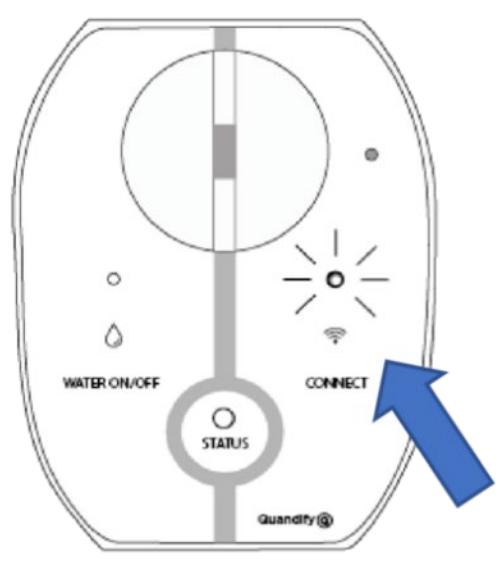

Dioden har vitt blinkande ljus - CONNECT.

6. Anslut till enhetens nätverk som heter [CubicSecure\_xxx].

| 12:34 🕇                                                                      | ::!! ? 🗊                                                            |
|------------------------------------------------------------------------------|---------------------------------------------------------------------|
| Anslut till sensorns WiFi                                                    |                                                                     |
| Nu är det dags att an:<br>hemn                                               | sluta din sensor till ditt<br>ätverk.                               |
| Se till att cubicSee<br>CONNECT-knappe<br>tryck på CONNEC                    | cure är påslagen och att<br>en blinkar vitt. Om inte,<br>T-knappen. |
| Vänligen tillåt alla<br>behörighetsförfrå                                    | gningar som kommer upp                                              |
| "Fairtrail Home" vill ansluta<br>till Wi-Fi-nätverket<br>"CubicSecure_FA36"? |                                                                     |
| Avbryt                                                                       | Anslut                                                              |
|                                                                              |                                                                     |
| Näs                                                                          | ta 🎋                                                                |
|                                                                              |                                                                     |
| AVBRYT                                                                       |                                                                     |

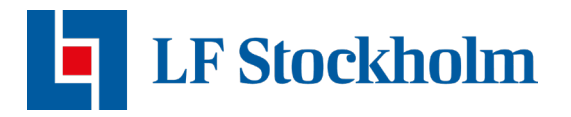

7. Din vattenfelsbrytare försöker nu ansluta sig. Vänta medan detta pågår. När det är klart kommer alla bockar vara gröna och en "Avsluta-knapp" blir synlig.

Om konfigurationen inte går igenom och CONNECT-dioden lyser rött kan det finnas olika anledningar till att installationen inte gick igenom. Säkerställ att:

- → Det Wi-Fi du är uppkopplad mot är ett 2.4 GHz nätverk.
- ➔ Du har skrivit in korrekt lösenord i appen. Gå till din telefons Wi-Fi inställningar och koppla bort dig från nätverket du är uppkopplad mot och koppla sedan tillbaka dig på samma nätverk.
- → Din Bluetooth är påslagen.

Om det inte går att genomföra installationen och du har säkerställt att du inte har missat något steg under installationen, kontakta oss på <u>vattenvakten.stockholm@lansforsakringar.se</u> så hjälper vi dig vidare.